# Adobe Illustrator

เป็นโปรแกรมที่ใช้สำหรับการวาดภาพที่เป็นภาพลายเส้นหรือที่เรียกกันว่า การดราฟและเครื่อง มือที่นิยมกันใช้ส่วนใหญ่จะเป็น Pen tool ซึ่งเป็นเครื่องมือหลักในการวาดเส้นและปรับลวดลายต่างๆ ซึ่ง โปรแกรม Adobe Illustrator นี้จะนิยมใช้ในงานออกแบบต่างๆ เช่น โปสเตอร์ โลโก้ นามบัตร ออกแบบ ปกหนังสือ ฉลากสินค้า ฯลฯ เป็นต้น

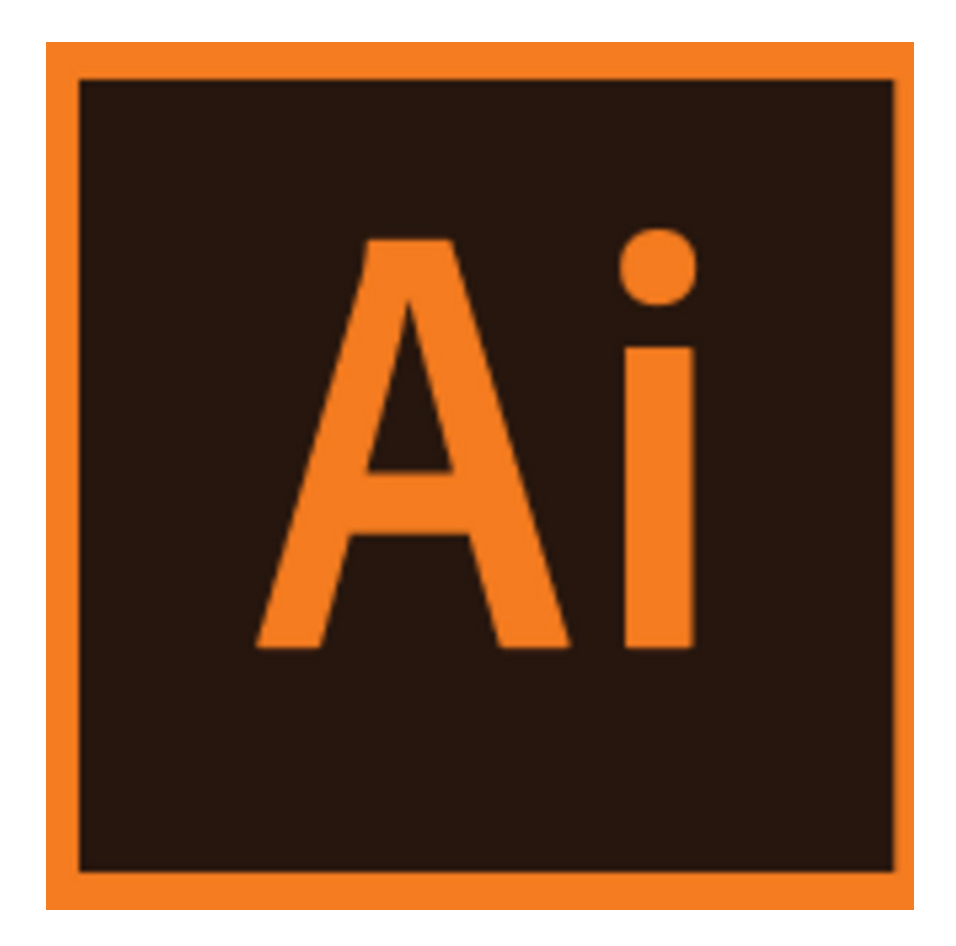

# เครื่องมือพื้นฐานของโปรแกรม

เครื่องมือ และคำสั่งพื้นฐานในการใช้งานโปรแกรม adobe illustrator เป็นแนวทางใน การเริ่มต้นใช้งานซึ่งในโปรแกรมนี้มีเครื่องมือมากมาย แต่เครื่องมือพื้นฐานที่จำเป็นต้องรู้ มีดังต่อไปนี้

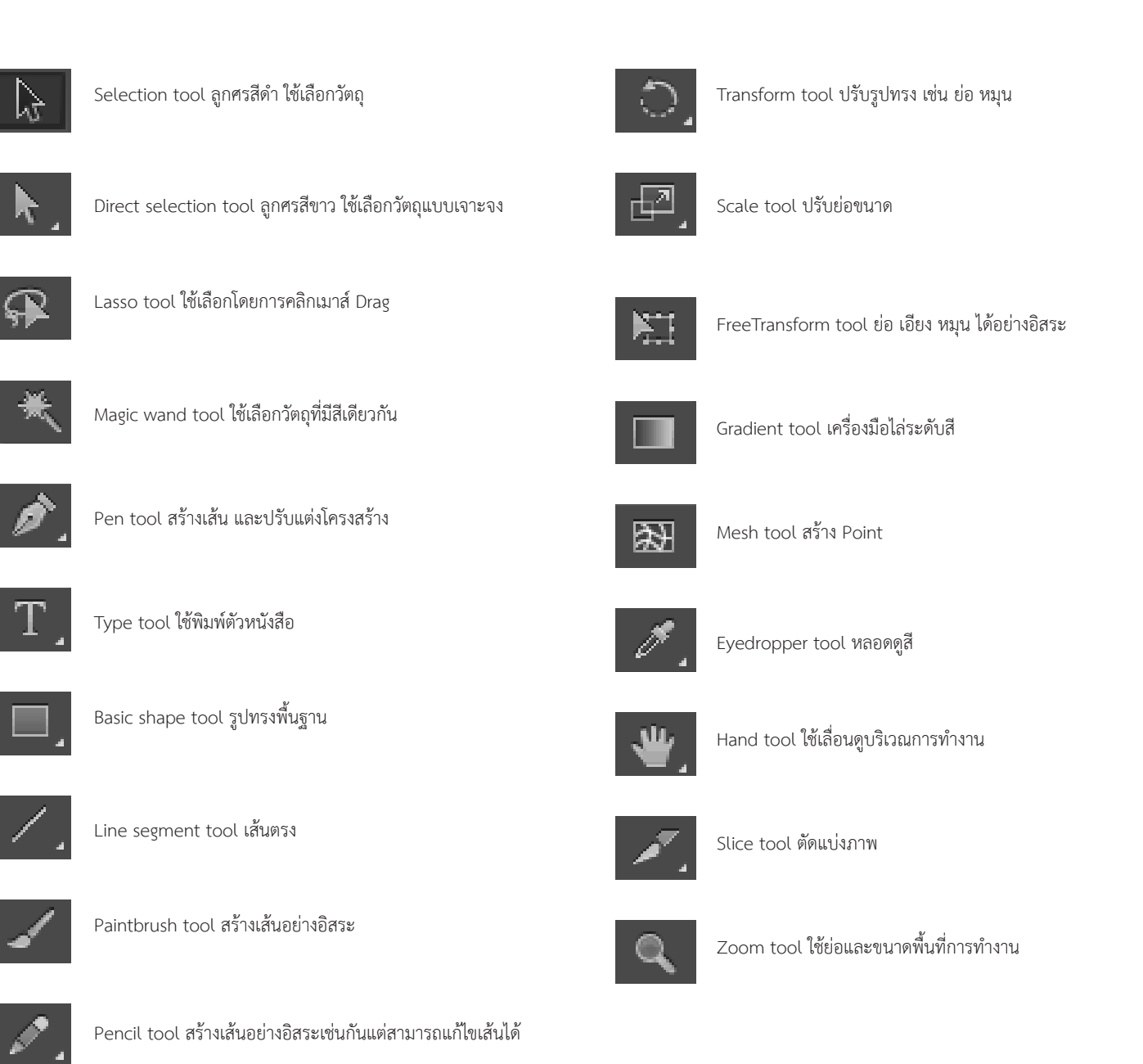

## การสร้างเอกสารใหม่

คลิกเมนู File ถัดมาคลิก New เพื่อสร้างเอกสารใหม่ดังภาพ กำหนดขนาดเอกสารตาม ที่ต้องการ และคลิกปุ่ม OK ดังภาพตัวอย่าง

|                          | Blect Effect View W | поом пер . | 💌 💷 🗸 |  |  |             | s . 🗖 | - 61 |
|--------------------------|---------------------|------------|-------|--|--|-------------|-------|------|
| New                      | Ctrl+N              |            |       |  |  |             |       |      |
| New from Template        | Shift+Ctrl+N        |            |       |  |  |             |       |      |
| Open                     | Ctrl+O              |            |       |  |  |             |       |      |
| Open Recent Files        | •                   |            |       |  |  |             |       |      |
| Browse in Bridge         | Alt+Ctrl+O          |            |       |  |  | © Character |       |      |
| Close                    | Ctrl+W              |            |       |  |  | Nyriad Pro  |       |      |
| Save                     | Ctrl+S              |            |       |  |  |             |       |      |
| iave As                  | Shift+Ctrl+S        |            |       |  |  | -T 🖼        |       |      |
| Save a Copy              | Alt+ Ctrl+S         |            |       |  |  | 10 10 10    |       | =    |
| iave as Template         |                     |            |       |  |  | 272 00 783  |       |      |
| ave for Web              | Alt+Shift+Ctrl+S    |            |       |  |  |             |       |      |
| ave Selected Slices      |                     |            |       |  |  |             |       |      |
| levert                   | F12                 |            |       |  |  |             |       |      |
| lace                     |                     |            |       |  |  |             |       |      |
| ave for Microsoft Office |                     |            |       |  |  |             |       |      |
| xport                    |                     |            |       |  |  | in.         |       |      |
| Scripts                  | •                   |            |       |  |  | uyos        |       |      |
| ocument Setup            | Alt+Ctrl+P          |            |       |  |  |             |       |      |
| locument Color Mode      |                     |            |       |  |  |             |       |      |
| ile Info                 | Alt+Shift+Ctrl+I    |            |       |  |  |             |       |      |
| rint                     | Ctrl+P              |            |       |  |  |             |       |      |
| bit                      | Ctrl+Q              |            |       |  |  |             |       |      |
|                          |                     |            |       |  |  | Q Lavers    |       |      |

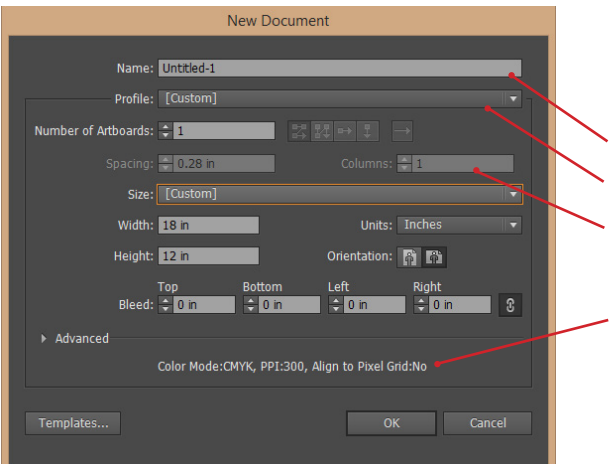

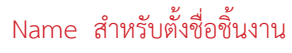

- Profile เลือกที่ Print
- Column จำนวนคอลัมน์ที่ต้องการแสดง Color Mode ซึ่งค่า Default จะเป็น CMYK - Raster Effect ควรเลือก High (300 ppi)

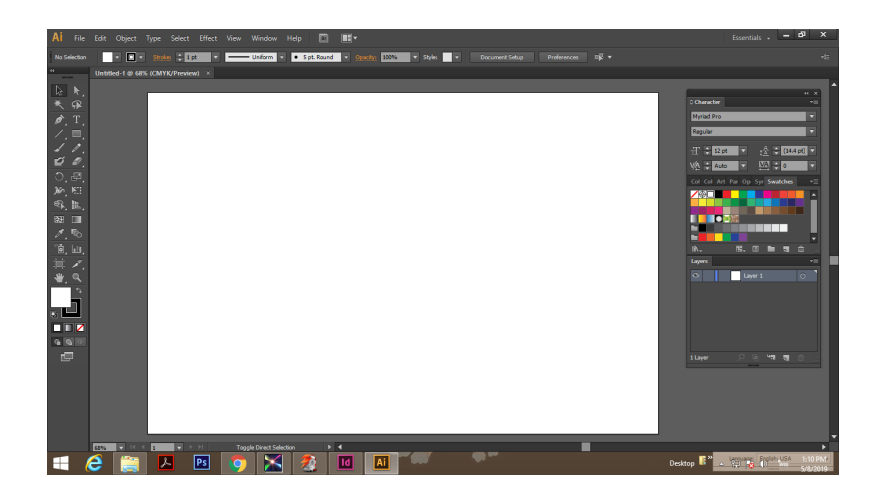

### การวาดเส้น

การวาดเส้น Pen tool

#### หลักการวาด

1. คลิก 1 ครั้งคือการใส่จุด anchor 1 จุด

anchor

2. คลิก จุดที่สองโดยการคลิกค้างไว้ แล้วปรับรูปทรงตามต้องการ

3. คลิกตัดขาตัวเชื่อมระหว่างเส้น เพื่อที่จะดำเนินการต่อตามรูปแบบ โดยเลือกที่จุดสุดท้ายของเส้น จากนั้น กด Alt บนคีย์บอร์ดพร้อมกันคลิดตรงจุด 1 ครั้ง

anchor

4. วาดต่อเรื่อยๆจนเสร็จสมบูรณ์

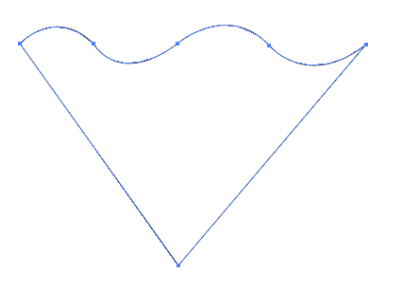

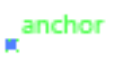

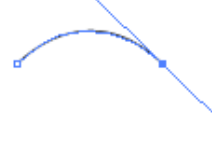

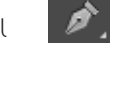

### การเติมสี

เครื่องมือในการเติมส์ให้กับชิ้นงาน แบบพื้นฐาน มีอยู่ด้วยกันสองแบบคือ แบบ การเทสีลงไปตามแม่สี ปกติ กับ การไล่สี Gradient

### หลักการเติมสีแบบแม่สีปกติ

1. คลิกที่ตัวชิ้นงาน แล้วไปเลือกสีที่ ช่อง Swatches

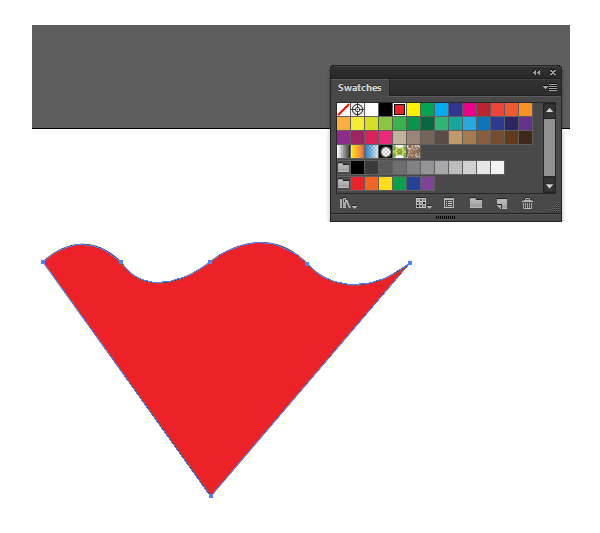

 หากต้องการเพิ่มเติมสีนอกเนื่องจากในช่องสี สามารถคลิกที่มุมขวา แล้วเลือก New swatch จากนั้นสามารถ เลือกสีตามต้องการ

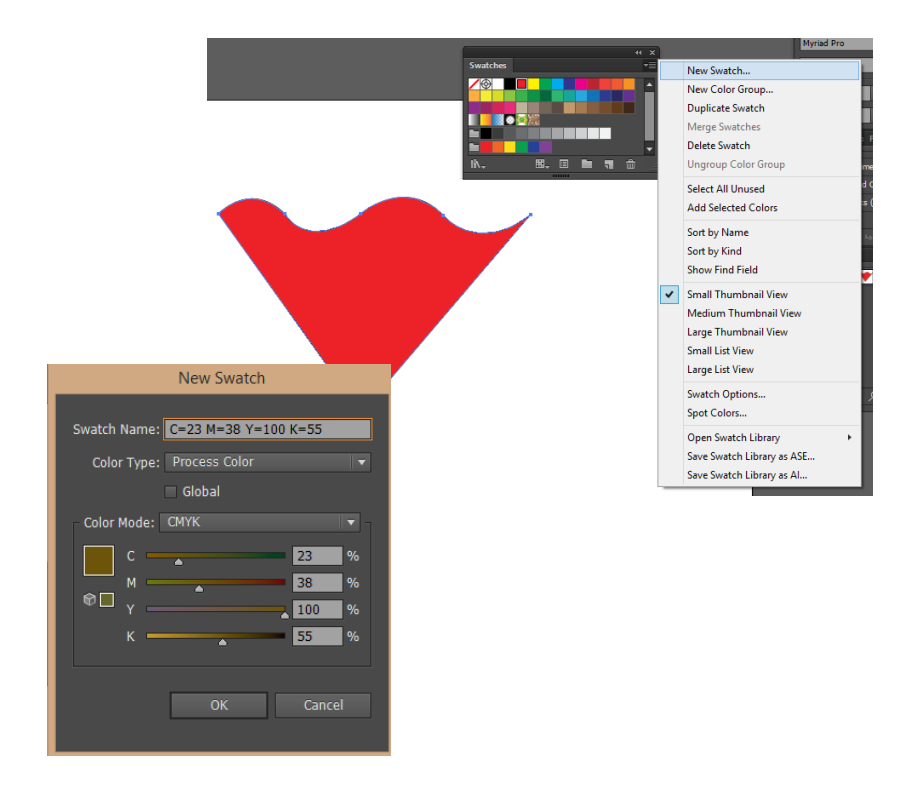

### หรืออีกวิธีนึงเพื่อความสะดวกยิ่งขึ้น 1. คลิกที่ชิ้นงานที่ต้องการเปลี่ยนสี แล้วสังเกตุตรงล่างสุดของแถบเครื่องมือ ดับเบิ้ลคลิกตรงช่องสี แล้วเปลี่ยนสี ตามต้องการ

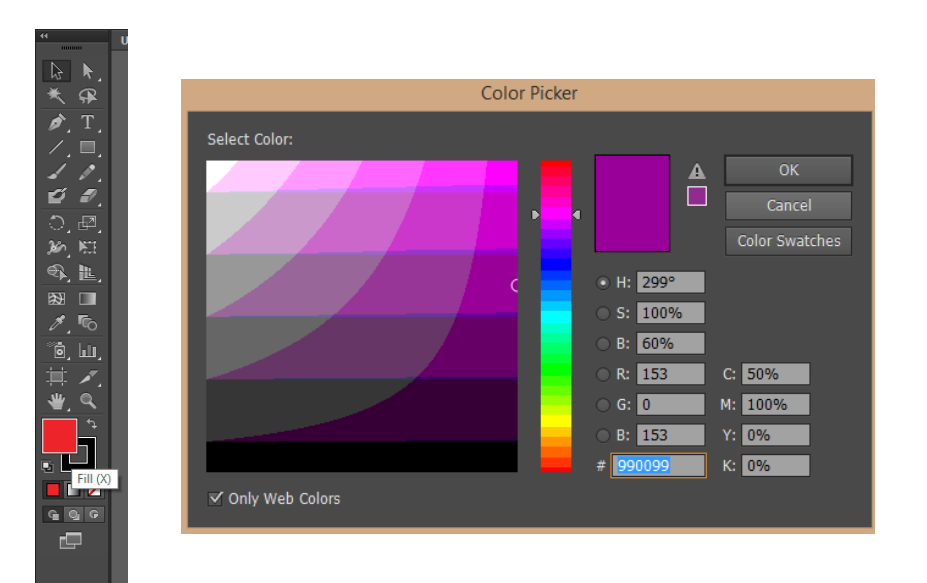

หลักการเติมสีแบบไล่สี Gradient

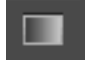

- 1. วาดวัตถุขึ้นมา 1 ชิ้น
- 2. เลือก Gradient Tool แต่ต้องตั้งค่าสีก่อน จากนั้นลากเส้นไล่โทนสี
- 3. เวลาปรับค่าให้ปรับในหน้าต่าง Gradient
- 4. Type : มี 2 แบบ คือ Linear และ Radial
- 5. การไล่สี ดับเบิ้ลคลิกที่หมุดสี ปรับโหมดสีเป็น CMYK ก่อน สามารถเพิ่มหมุดสีได้ โดยการคลิกที่สไลด์บาร์ของสี

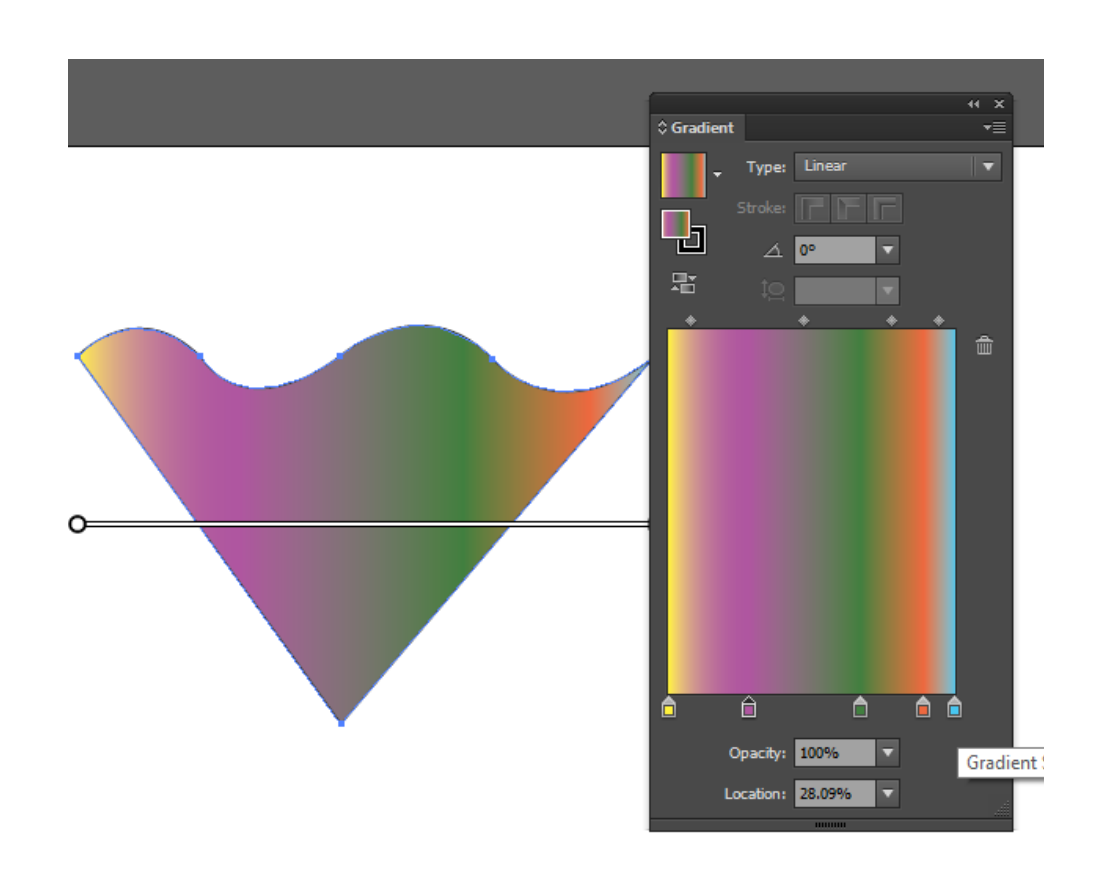

### การ copy และ การหมุน

การสร้างแบบหรือสร้างลายไม่จำเป็นต้องสร้างหลายๆ ชิ้น เนื่องจากก๊อปปี้ตัวเดิมมาต่อเติมเป็นรูปทรง หรือลายได้ ทั้งนี้จะมีอุปกรณ์ต่างในการช่วยให้ง่ายและสมบูรณ์มากยิ่งขึ้น อาทิ การขยาย การหมุน เป็นต้น

#### หลักการ copy

- 1. คลิกที่ตัวชิ้นงาน ไปที่ Edit แล้ว copy
- 2. คลิกตรงพื้นที่วางแล้ว ไปที่ Edit แล้ว Paste

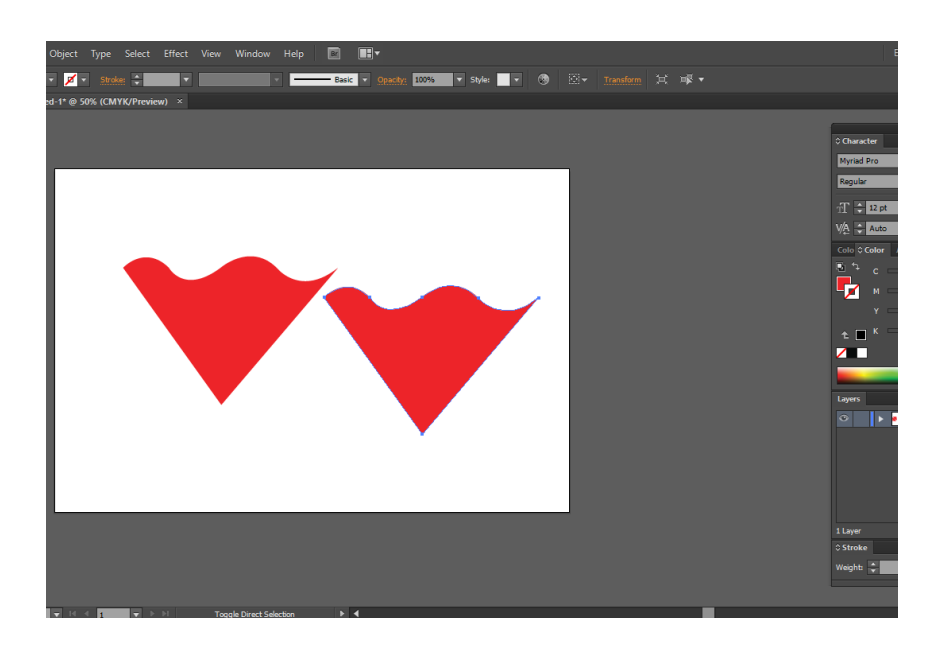

3. ทำการขยายและหมุนชิ้นงานได้ตามต้องการเพื่อจัดเป็นรูปทรงต่างๆ

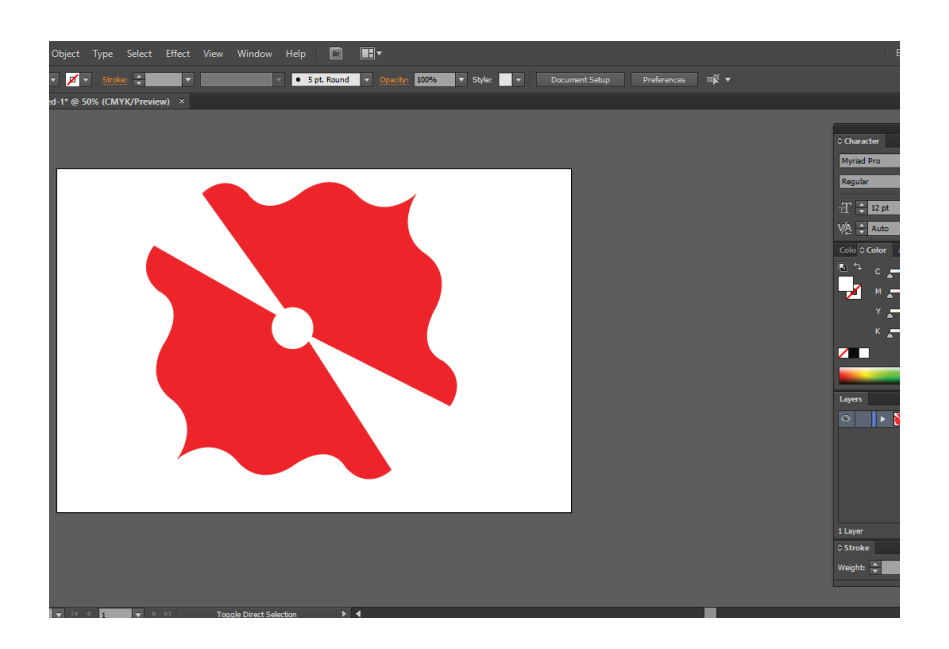

### การพิมพ์ตัวอักษร

### ใช้เครื่องมือ Type Tool ในการสร้างตัวอักษร

- 1. คลิกเมาส์ครั้งเดียว แล้วพิมพ์
- 2. คลุมดำที่ตัวอักษรและสามารถเปลี่ยน ขนาด แบบอักษร และสีได้ตามต้องการ

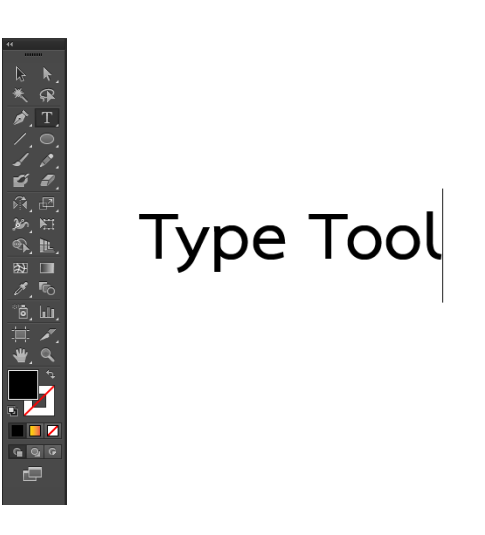

3. ปรับโค้งตามรูปแบบสำเร็จรูป Object >> Envelope Distort >> Make with Warp

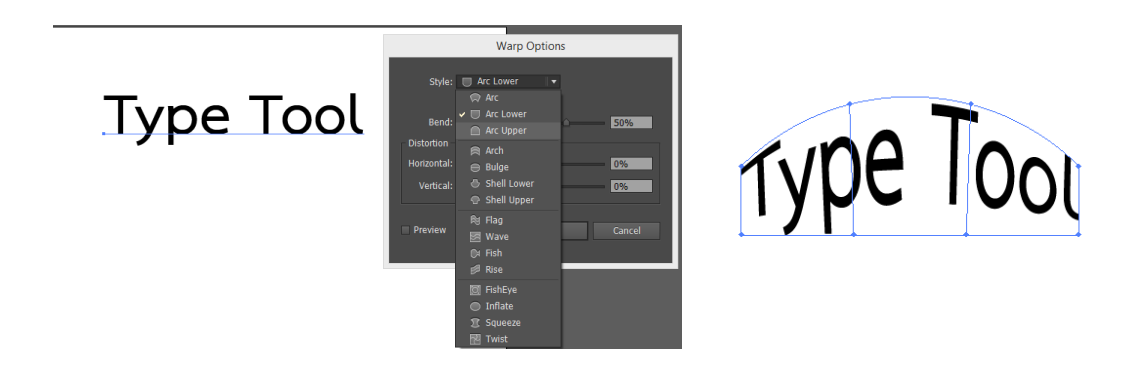

4. ปรับตัวอักษรใส่ในรูปทรงที่อยู่ชั้นบน Object >> Envelope Distort >> Make with Top Object

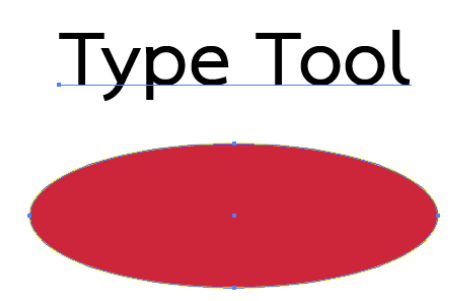

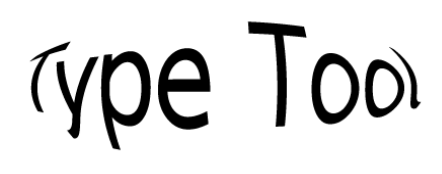

# การใช้ Effect พิเศษต่างๆ ที่ใส่ให้กับวัตถุ

### การใช้ Distort & Transform

- 1. สร้างชิ้นงานใหม่ขึ้นมาเป็น สี่เหลี่ยม วงกลม หรือรูปทรงต้องการ
- 1.1 เลือก Effect>>Distort&Transform>>Pucker&Bloat แล้วปรับรูปแบบตามใจชอบ

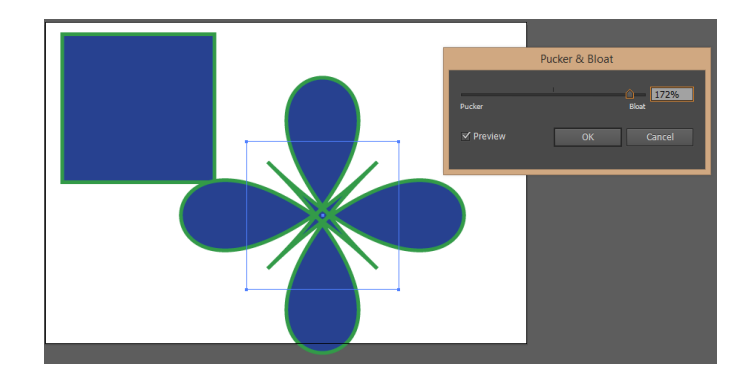

1.2 Effect>>Distort&Transform>>Roughen แล้วปรับรูปแบบตามต้องการ

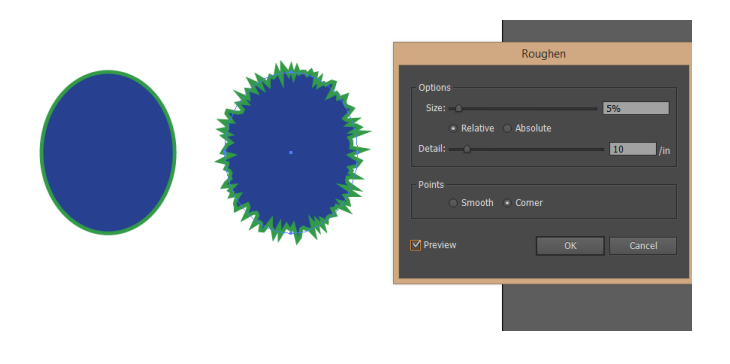

1.3 Effect>>Stylize>>Drop Shadow การใส่เงา

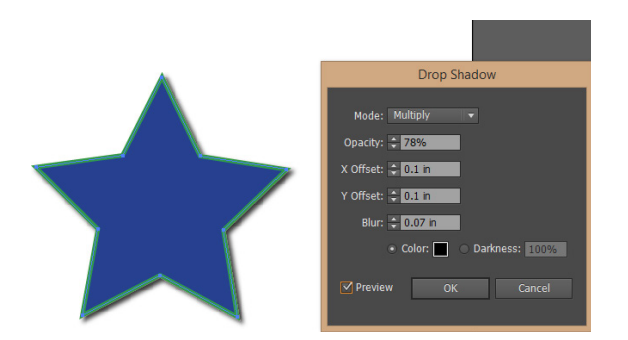

1.4 Effect>>Stylize>>Feather ทำให้วัตถุฟุ้ง

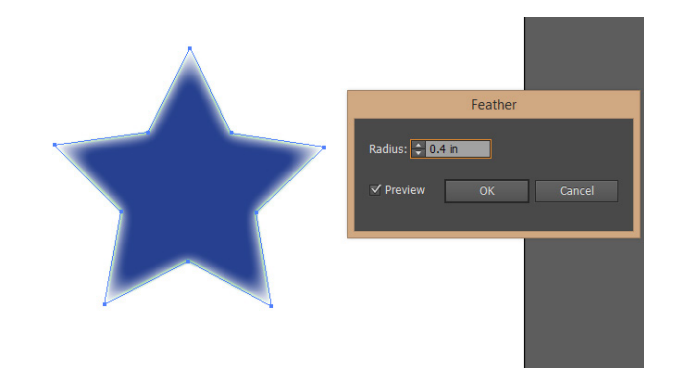

1.5 Effect>>Stylize>>Scribble ให้วัตถุเป็นลายเส้น

| Scribble Options                                                                                                    |
|----------------------------------------------------------------------------------------------------|
| Settings: Custom   Angle: Custom   Path Overlap: Custom   Daske Centered Outsie   Variation: Custom Volation   Nome Wole Under the options   Curviness: Angular Loopy   Variation: Tight Cost in   Spacing: Tight Cost in   Name Wole Cost in |

### การ SAVE และ การ Export

#### การ Save

 เมื่อเราได้ทำชิ้นได้เสร็จสมบูณร์แล้ว ขั้นตอนของการ Save คือ file >> Save As >> เลือกพื้นที่ ที่จะ save และใส่ชื่อ File

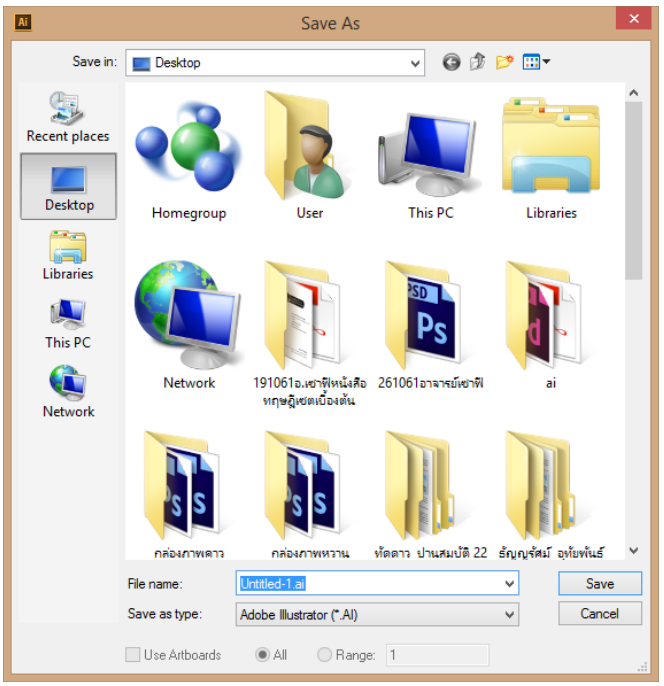

#### หลักการ Export

คือการประมวลผลงานให้เป็นไฟล์ตามที่เราต้องการเช่น pdf. jpg เป็นต้น 1. file >> Export >> เลือกเลือกสกุลไฟล์ >> เลือกพื้นที่ save >> save

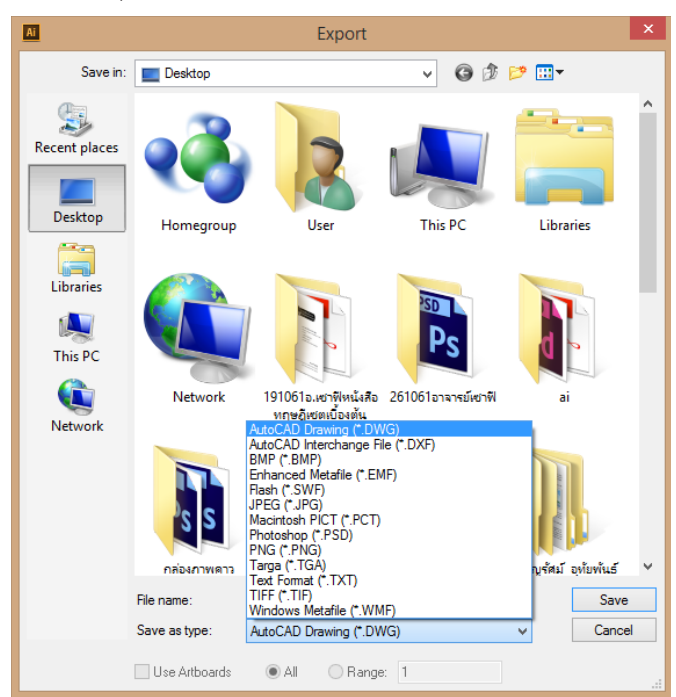

### vectors

ภาพเวกเตอร์ (vectors) คือภาพกราฟิคที่เกิดจาการกำหนดพิกัดและคำนวณค่าบนระนาบสองมิติ (x,y) ตามทฤษฎีเวกเตอร์ในทางคณิตศาสตร์ ข้อดีสามารถย่อยขยายภาพได้โดยมีความคมชัดเหมือนเดิม

นิยมนำมาใช้ในงานกราฟิคความคมชัดสูงได้แก่ ป้ายโฆษณาขนาดใหญ่ โปสเตอร์ขนาดใหญ่ หน้างานที่ต้อ งการความคมชัดสูง เป็นต้น

### หลักการใช้งาน vectors

สามารถดาวน์โหลด เวกเตอร์สำเร็จรูปจากเว็บไซต์ต่างๆได้ฟรี เช่น www.freepik.com หลังจาก ดาวน์โหลดแล้ว สามารถนำเวกเตอร์มาตกแต่งชิ้นงานให้สวยงามและประหยัดเวลามากยิ่งขึ้น

### ขั้นตอนการดาวน์โหลด

1. เข้าไปยังเว็บไซต์ www.freepik.com >> เลือกเวกเตอร์ที่ชอบ >> กดดาวน์โหลด

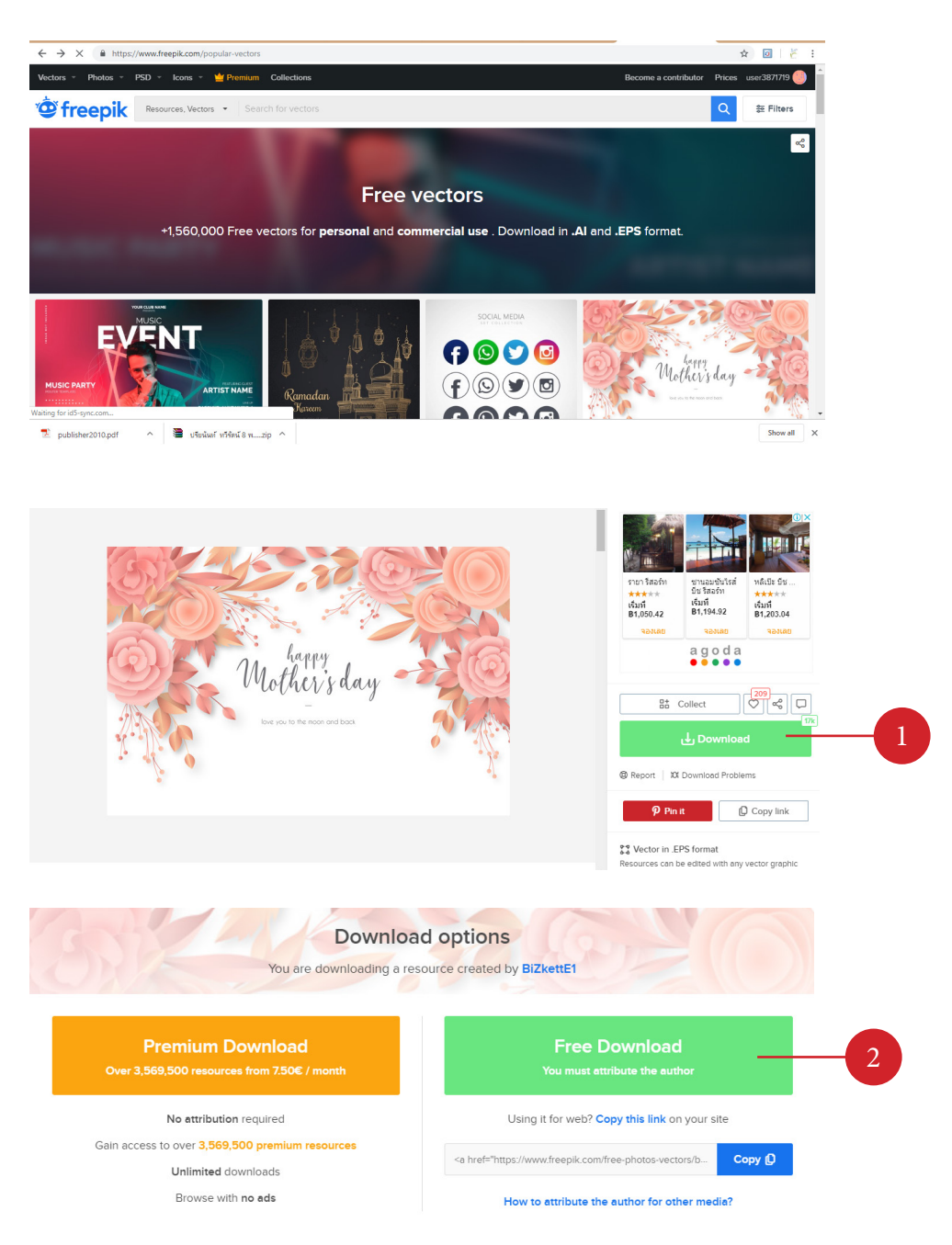

1. จากนั้นเปิดไฟล์งานที่ดาวน์โหลดมา ในโปรแกรม Ai

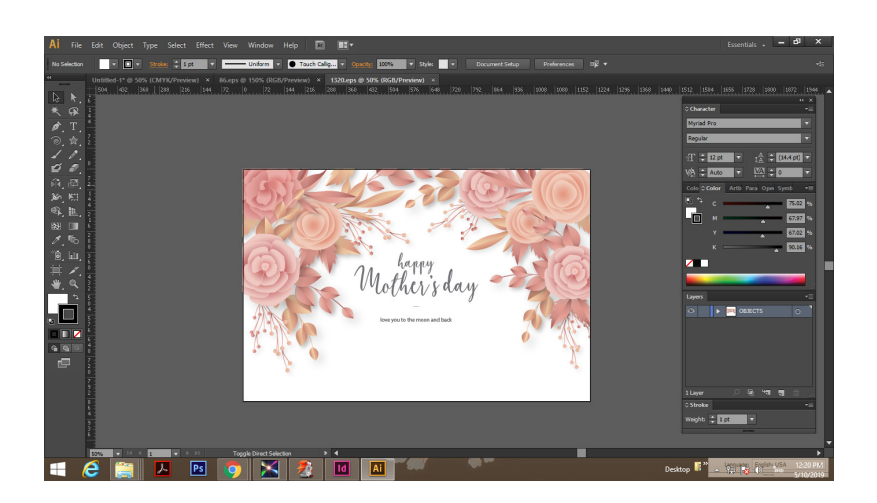

2. ปรับชิ้นงานได้อย่างอิสระ เช่นปรับรูปทรง เปลี่ยนสี โดยดารดับเบิ้ลคลิกไปที่ตัวชิ้นงาน

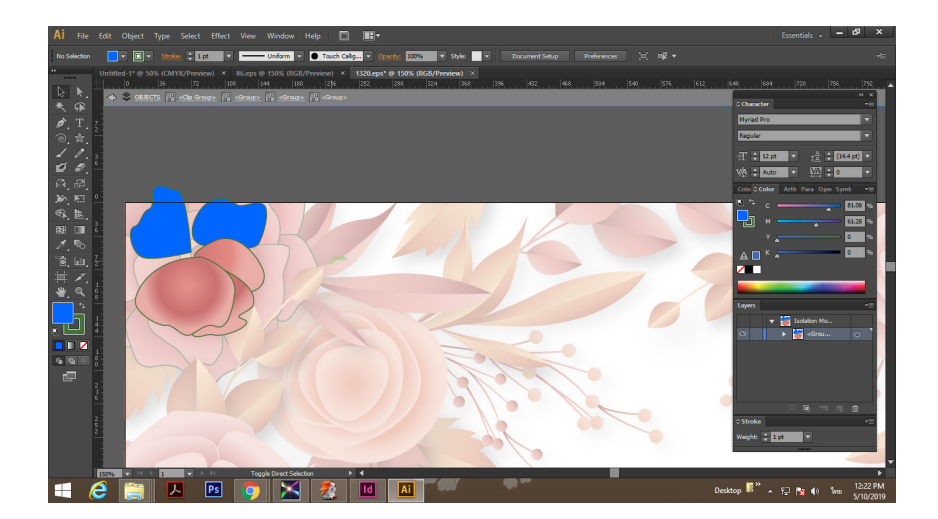

3. เมื่อแก้แบบเสร็จแล้วสามารถ copy นำไปใช้งานได้เลย